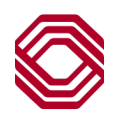

## Exchange

## Logging In

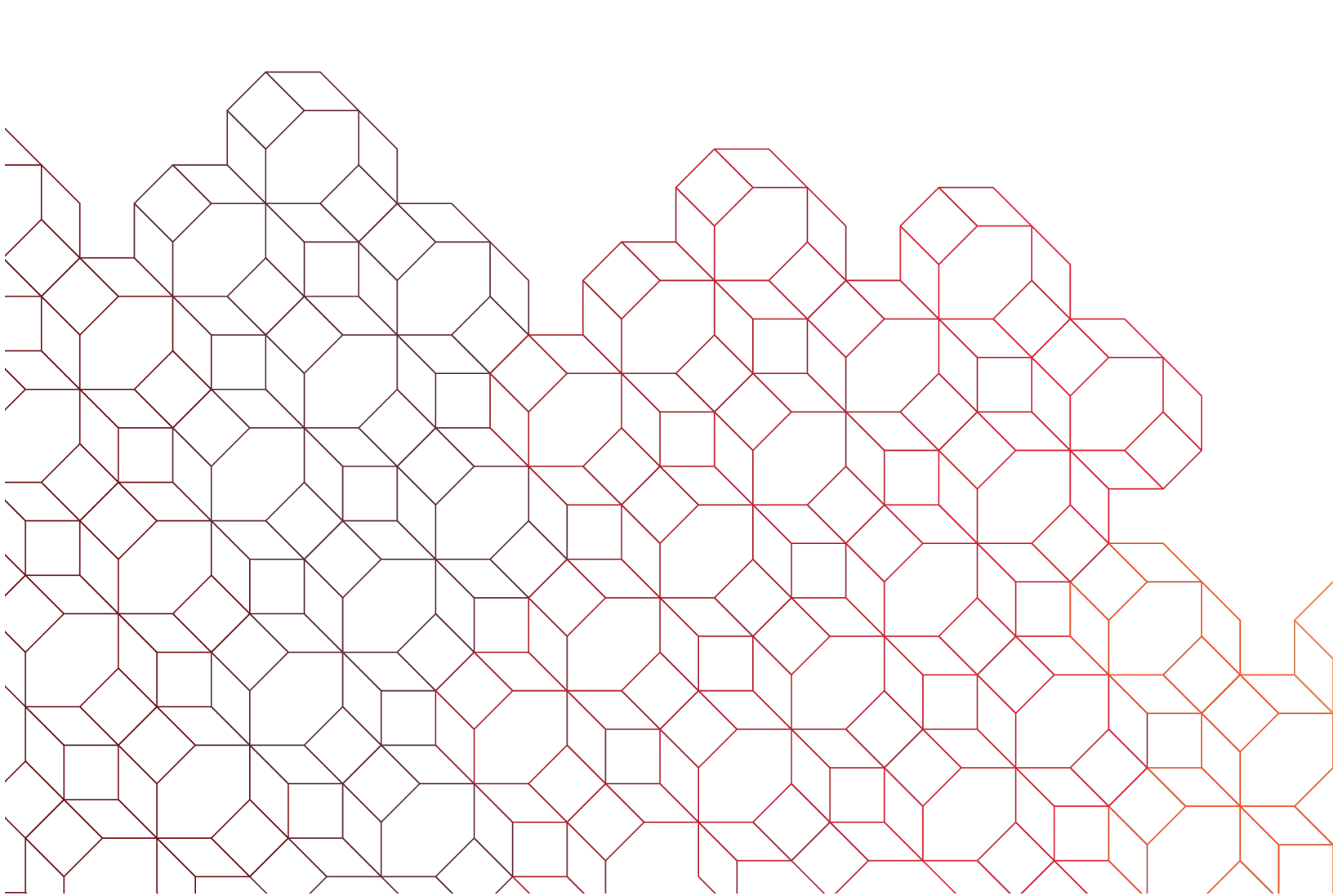

To access *Exchange*, copy and paste this URL https://exchange.bokfinancial.com into one of the Certified browsers.

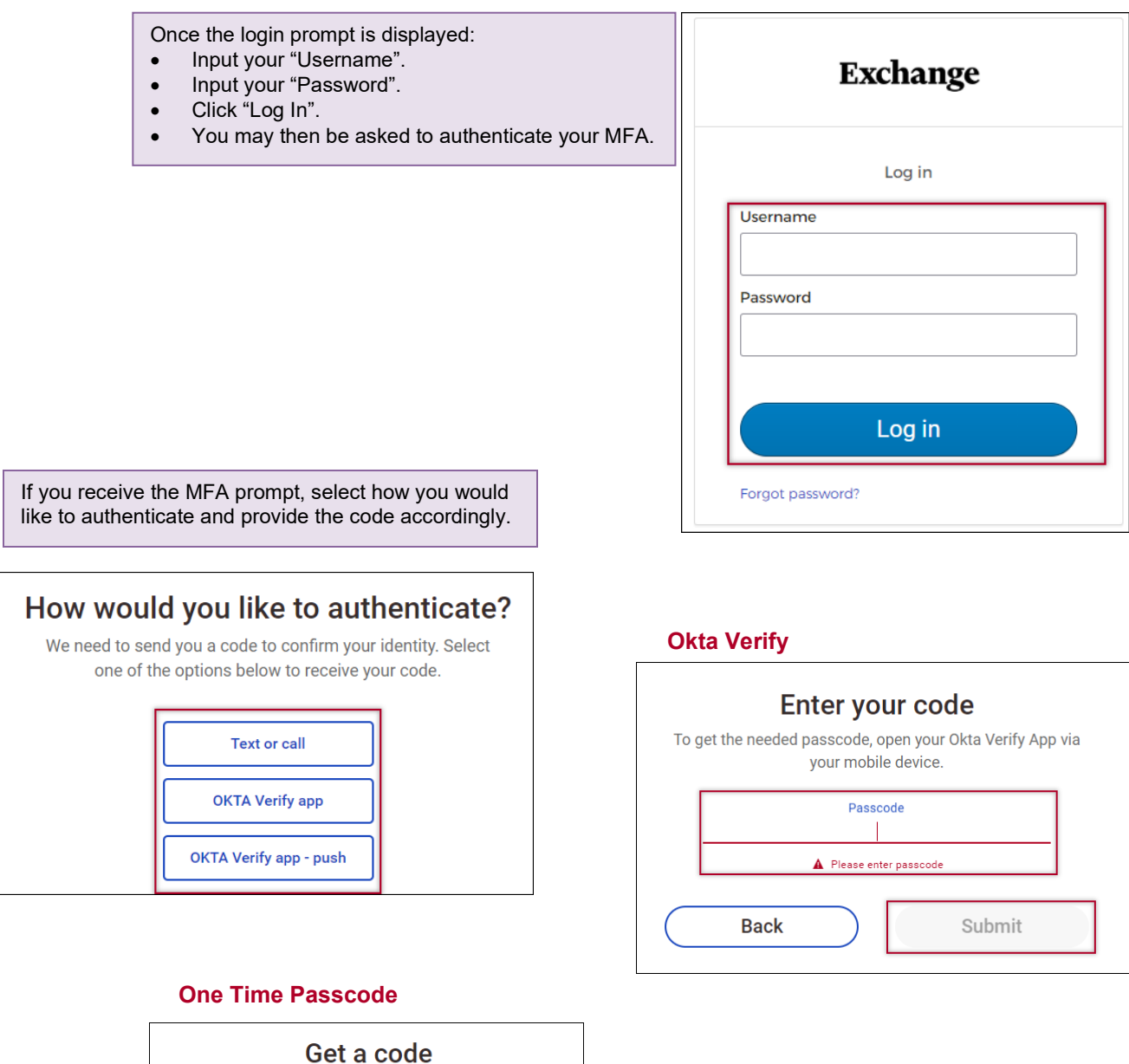

| We will send a code to your phone number to confirm your identity. |                                                                            |
|--------------------------------------------------------------------|----------------------------------------------------------------------------|
| Phone number<br>+X XXX-XXX-7812 V                                  | Enter your code<br>We are texting a verification code to +X XXX-XXX-7812.  |
| Select delivery method:          Image: Text me       Call me      | Passcode*                                                                  |
| Back Get code                                                      | You can request a new code after 30 seconds.           Back         Submit |

## **Forgot Password**

| Exchange                                                                                                    | If you forget your password, click<br>"Forgot password?" to begin the reset |
|----------------------------------------------------------------------------------------------------|-----------------------------------------------------------------------------|
| Log in                                                                                                    | process.                                                                    |
| Username                                                                                                    |                                                                             |
| Password                                                                                                    |                                                                             |
|                                                                                                    |                                                                             |
| Log in                                                                                                    |                                                                             |
| Forgot password?                                                                                                    |                                                                             |
|                                                                                                    | Username*                                                                   |
| <ul> <li>To reset your password, input both your<br/>"Username" and "Phone number" used in<br/>your user profile.</li> <li>Click "Submit".</li> <li>You will then go through the authentication<br/>process and follow the remaining on screen<br/>steps to complete the reset.</li> </ul> | Phone number* Enter your profile phone number Cancel Submit                 |